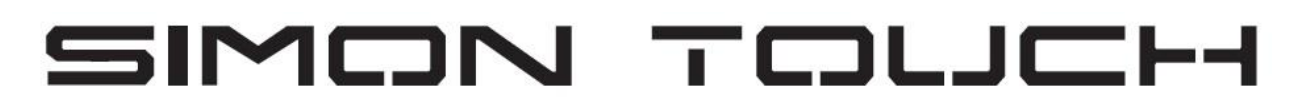

## www.keyprogtools.com

### **MB NEC MOTOROLA IR KEY PROGRAMMER**

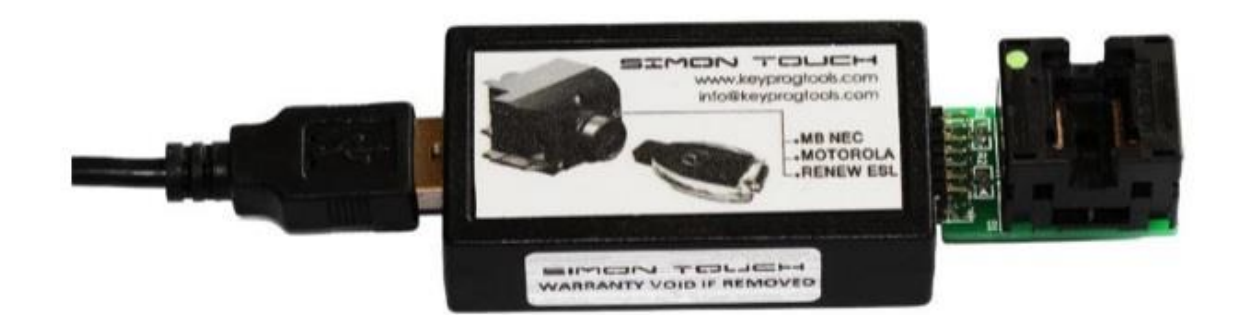

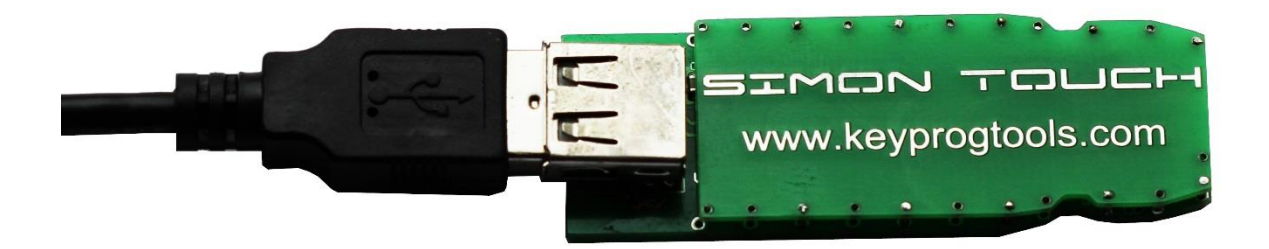

#### **Overview**

This software and accompanied drivers are intended for educational Purposes only and its use is sole liability of user. All further consequences of Any other possible device use is subject of user's choice and responsibility. The drivers, provided are original Cypress® info-file and original Cypress® library files, which compatibility to Your current operating system is subject of Cypress® technical notes and bulletins. Any further questions of misbehaved Cy USB-library to be forwarded to Cypress® Support Desk.

Hardware serial number is visible in Windows in "My Computer" / "Properties" / "Hardware" / "Device Manager" - selecting the device -"Properties" / "Details" / "Device Instance id" and Serial Number (8 digits and/or characters) is shown after VID and PID of the interface hardware. The method, described above may vary, depending on exact operation system you are using, but in general is the same. This unique serial number eases identification of your hardware in manufacturer database, providing you corresponding initial software and further updates.

Hardware contains Lithium battery for backing up the critical data for Supporting its functionality. Do not use / store the device in extreme Temperatures or inappropriate humidity or another operational conditions, as this could lead to big leakage currents, shortening battery life. Consult Lithium-battery specifications for proper storage and usage. In any case it is good idea to have device connected and powered by USB port or another external compatible +5V DC source for prolonging battery lifespan.

Device can repair and learn an Extra key for all MB EIS Types. Function STMB003 Can read the password direct from Motorola EIS types with and WITHOUT WORKING KEY. Function STMB004/14 Can read the password direct from NEC/Motorola EIS All versions/ all types /all NEC Versions/BGA and Keyless.

Device can read 70/90% from Motorola EIS with HC08 Micro, 20% from Motorola EIS with HC12 Micro.

Program keys for HAVANA/ AMAZONAS PALERMO... EIS with black or chrome key Version 51/57.

\* Device read the EIS/EZS via IR/OBD/CAN AND K-Line.

\* Renew and program all NEC key versions like V11/21/V28/35/41/51/40/57.

\* Car (WITH NEC EIS) That has no keys at all or has new BGA key, device create Grey key to program NEW EIS.

\* Activate/Deactivate/Personalize/Enable and disable keys via IR/K-Line.

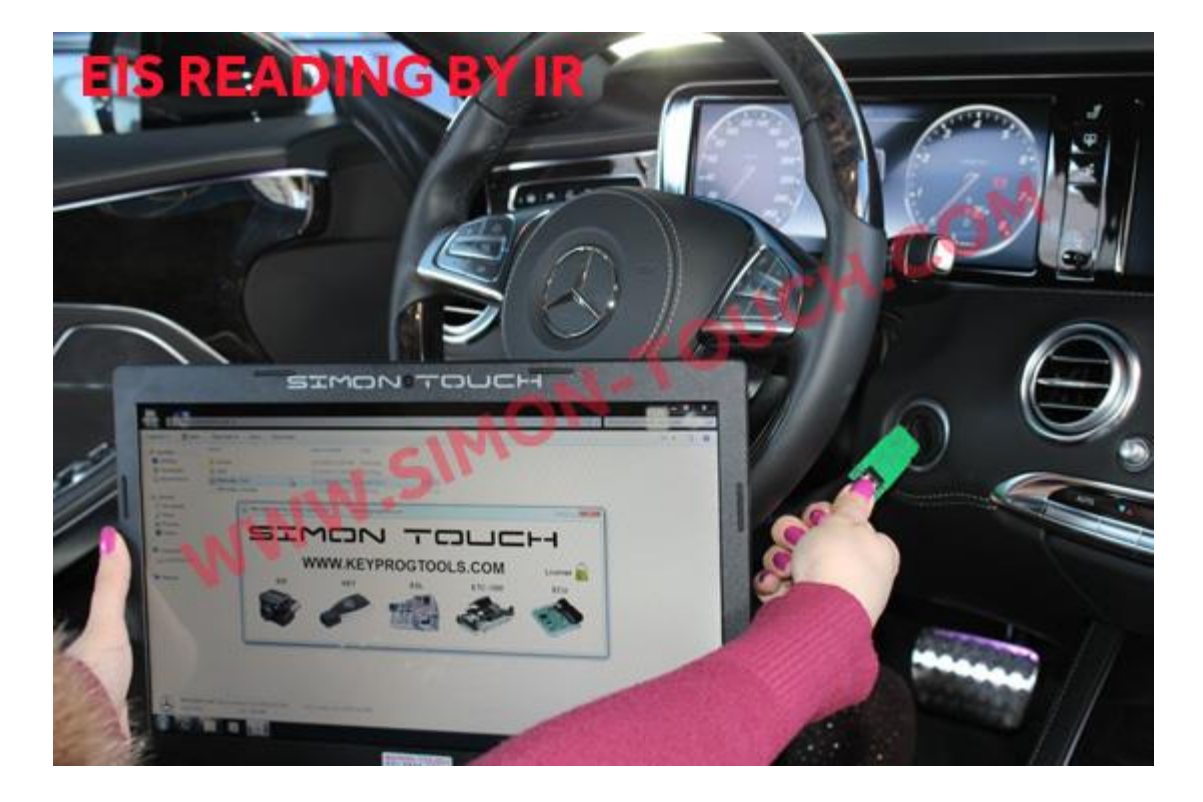

#### To program a key in the car.

Or on table, Via IR/ OBD or Can.

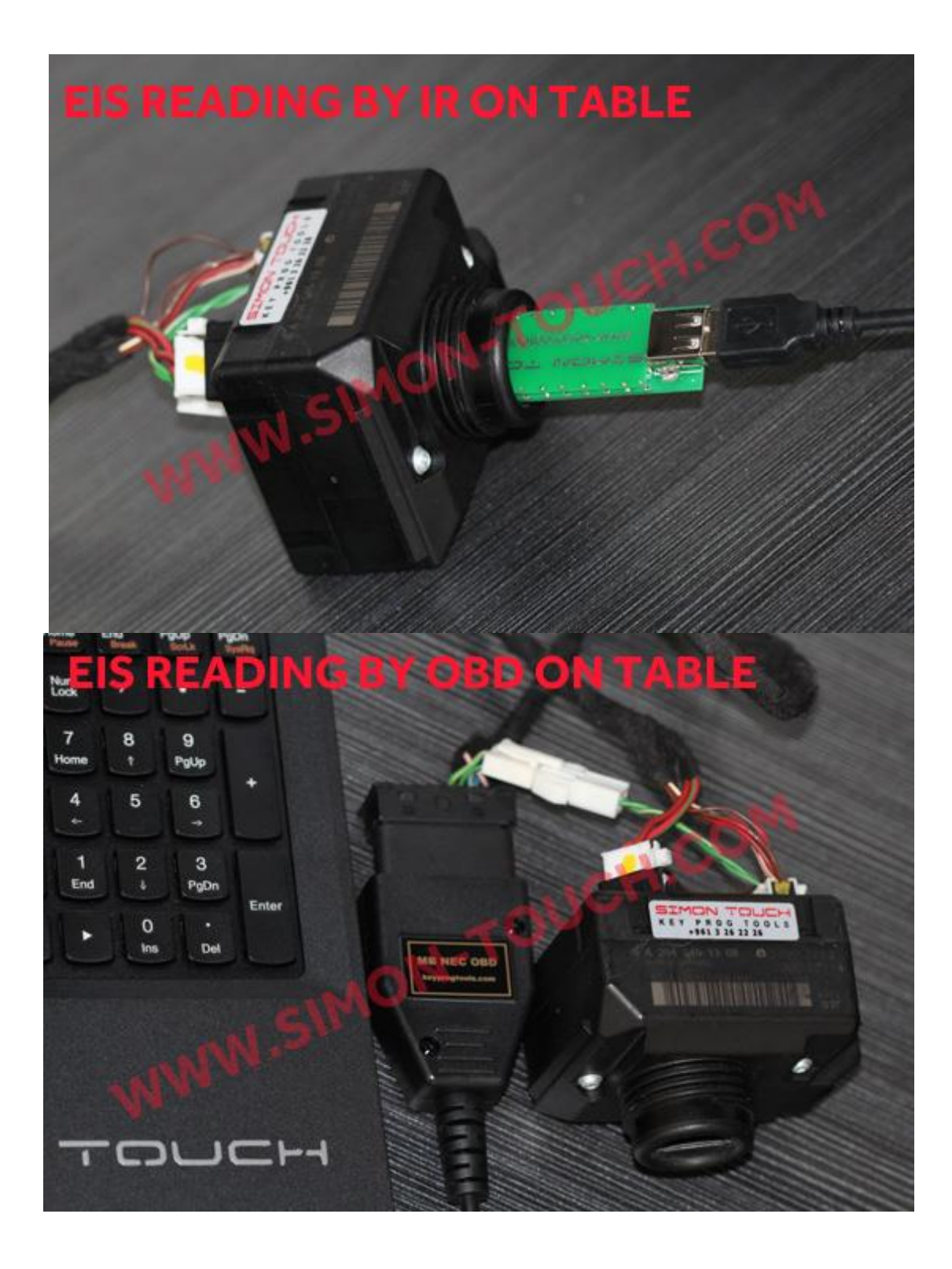

1- Open the ALL IN ON MB Software and select EIS.

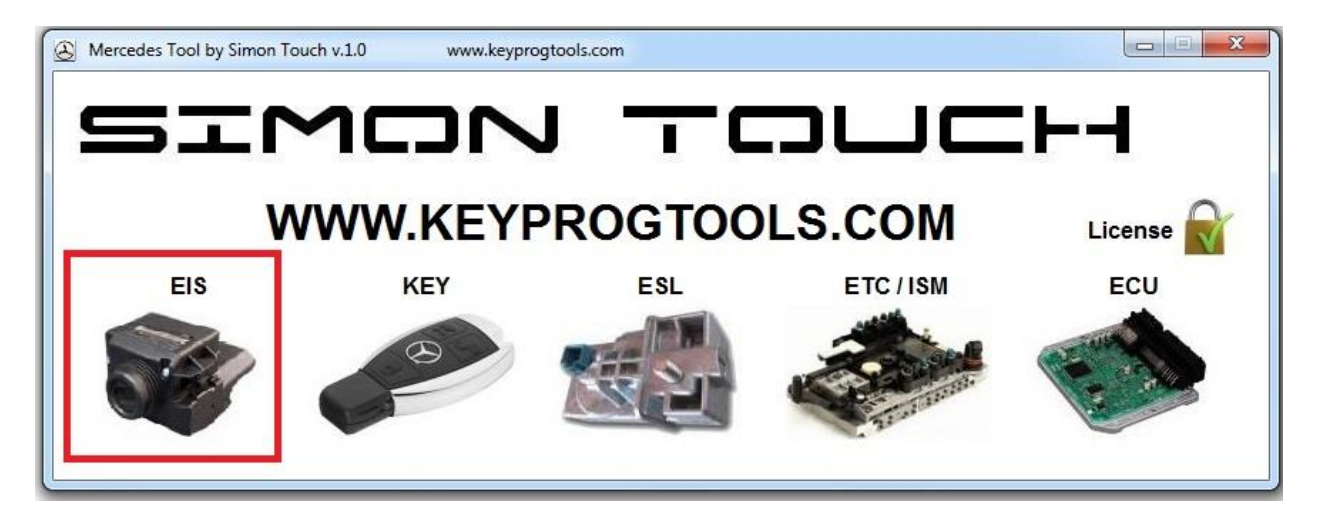

2- Select IR, Connect, you can select the car type or keep it on 204 as AutoDetect.

| EIS Tool by Simon Touch                                                               | www.keyprogtools.com                           |                                                                                                    |
|---------------------------------------------------------------------------------------|------------------------------------------------|----------------------------------------------------------------------------------------------------|
|                                                                                       |                                                | Read W201 Initialized by Factory I Transport Protection OFF Previous Key Last Key Used Replacement EIS Enable All Keys Replacement EIS Enable All Keys Replace |
| any additional information contact us at i<br>W Version HW Number [<br>Custom Command | nfo@keyprogtools.com Els                       | S Password Dealer Password SW Ver. Reset KM stand                                                                                                    |
| Emulate Command by                                                                    | es to send Length Send Respo                   | Save Green Key #                                                                                                    |
| IR Connect VIN IR CAN tase / OF 2 Kline 22                                            | Change     Read EE       TP Set     Initialize | Load EE Write EE Change EIS Odometer Personalize Series Personalize Replaced                                                                                                    |
| Read EIS Password                                                                     | Test EIS Password Load EIS file                | e Fast - Generate Key                                                                                                    |

3- Click on read.

| sert IR Tool into EIS receptacle                          |          | *          | Read<br>Previ       | W204  ous Key Key Used | <ul> <li>Initialized</li> <li>Transport</li> <li>Personalized</li> </ul> | by Factory<br>Protection OFF<br>zed EIS |
|-----------------------------------------------------------|----------|------------|---------------------|------------------------|--------------------------------------------------------------------------|-----------------------------------------|
|                                                           |          |            | Disable<br>Enable A | Key 1 💌                | Deactivate<br>Replacem                                                   | ed EIS<br>ent EIS                       |
|                                                           |          | -          | Read                | Activate               | Dea                                                                      | ctivate / Renew                         |
| r any additional information contact us at info@keyprogto | ools.com |            | EIS Passwor         | rd                     | Dealer Pa                                                                | ssword                                  |
| W Version HW Number Serial Number                         |          | Schliessun | g Nr.               | SW Ver.                | Reset                                                                    | KM stand                                |
| Grey Emulate Command bytes to send                        | Length   | Send       | esponse bytes       | received               | Save                                                                     | Green Key #                             |
| Special Functions                                         |          |            |                     |                        |                                                                          |                                         |
| IR  Stop VIN                                              | Change   | Read EE    | Load EE             | Write EE               | Chang                                                                    | e EIS Odometer                          |
| TP Release / OFF TP Key                                   | TP Set   | Initialize | Perso               | nalize Series          | Perso                                                                    | nalize Replaced                         |
| Server Functions                                          |          |            |                     | 28-2                   |                                                                          |                                         |
|                                                           |          |            |                     | 1200                   |                                                                          | Companya Kaw                            |

4- Insert the IR Key into the EIS, device will read the EIS SSID and Hashes in Seconds.

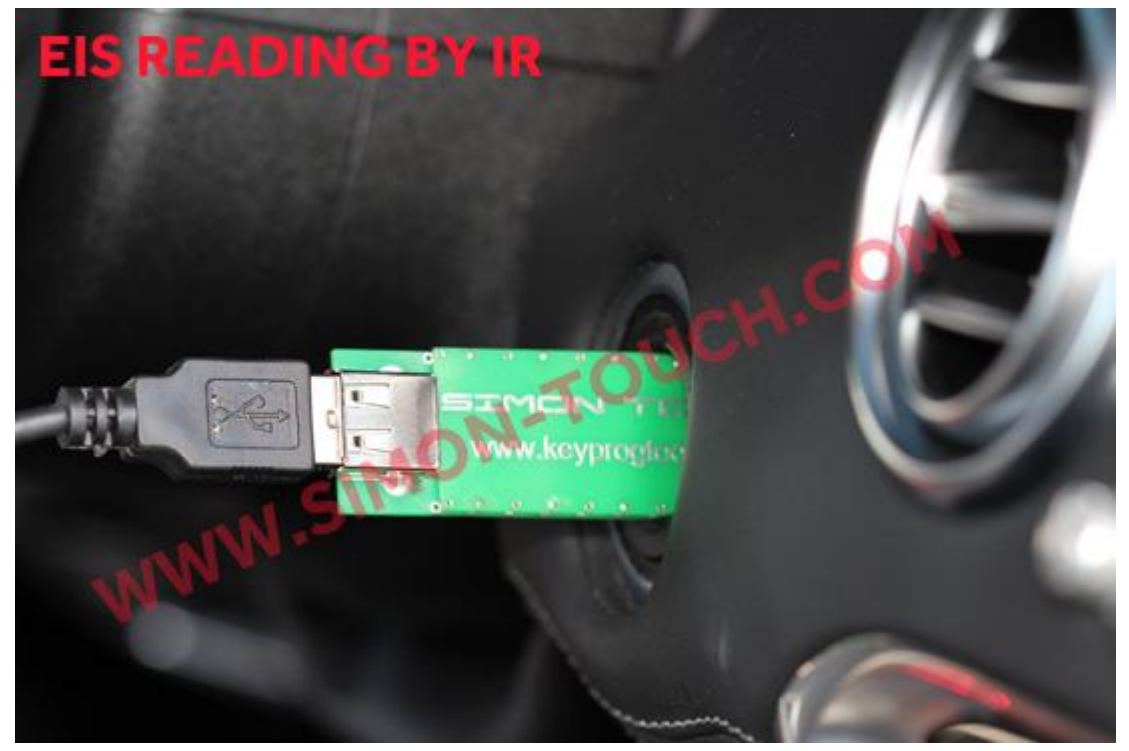

| nique SSID 6005A408<br>ervice Hash 0EDCBE0B1E<br>Key #1 Hash 53D7F8FBC11<br>Key #2 Hash 2CF99458D22<br>Key #3 Hash 89CC0887209<br>Key #4 Hash 02A991DF6D9<br>Key #5 Hash 02B3A3FBEC<br>Key #6 Hash 38EE7039FA7<br>Key #7 Hash FE777F23C6F<br>Key #8 Hash ECD03E3C38 | 698598<br>244878 enabled used 184723<br>278236 enabled used 196026<br>9F3214 enabled not used<br>276A19 enabled not used<br>E01618 enabled not used<br>6D53E enabled not used<br>755F3 enabled not used<br>AD010D enabled not used |                  | E             | Read   V//     02   Previous     01   Last Key     Disable   K     Enable All H     Read | 204 ▼<br>s Key<br>r Used<br>ey 1 ▼<br>Keys<br>Activate | <ul> <li>Initialized by Factory</li> <li>Transport Protection OFF</li> <li>Personalized EIS</li> <li>Activated EIS</li> <li>Deactivated EIS</li> <li>Replacement EIS</li> <li>Series EIS</li> </ul> |
|----------------------------------------------------------------------------------------------------|----------------------------------------------------------------------------------------------------|------------------|---------------|------------------------------------------------------------------------------------------|--------------------------------------------------------|----------------------------------------------------------------------------------------------------|
| If Please, provide EIS pass       HW Version       HW Null       Custom Command                                                                                                    | word before calculating key du                                                                                                    | mps !!!<br>66    | Schliessung   | EIS Password<br>Nr.                                                                      | SW Ver.                                                | Dealer Password           Reset         KM stand                                                                                                    |
| Grey <b>–</b> Emulate                                                                                                    | Command bytes to send                                                                                                    | Length           | Send Res      | sponse bytes re                                                                          | eceived                                                | Save Green Key #                                                                                                    |
| Special Functions           IR         Stop           TP Release / OFF                                                                                                    | VIN<br>TP Key                                                                                                    | Change<br>TP Set | Read EE       | Load EE<br>Personali                                                                     | Write EE<br>ze Series                                  | Change EIS Odometer<br>Personalize Replaced                                                                                                    |
| Server Functions<br>Read EIS Passw                                                                                                    | vord ( ANY Version, ANY EIS )                                                                                                    |                  | Test Calculat | ed EIS Passwor                                                                           | d Ke                                                   | y1 ▼ Generate Key                                                                                                    |

# 5- Device will automatically create a folder name READ and save the EIS dump in it.

| Favorites       | Name              | Date modified      | Туре        | Size     |
|-----------------|-------------------|--------------------|-------------|----------|
| 📕 Downloads     | Mercedes_Tool.key | 10/25/2015 12:38   | KEY File    | 2 KI     |
| 🌉 Desktop       | Arcedes_Tool      | 10/22/2015 10:05   | Application | 3,386 KI |
| 🔠 Recent Places | 📗 read            | 10/25/2015 7:44 PM | File folder |          |
|                 | 🔰 archive         | 10/25/2015 7:44 PM | File folder |          |
| Libraries       | A 7               |                    |             |          |
| Documents       |                   |                    |             |          |
| 👌 Music         | 4 6               |                    |             |          |
| E Pictures      |                   |                    |             |          |
| Videos          |                   |                    |             |          |

6- In READ folder you will see two dumps, one for universal key calculation device and one for SKC, the two dumps missing the key password, if you don't read the key password, device will create default password BC 3F 04 4D B1 3B 50 43

So you can use this dump to program a new EIS.

| Favorites       | Name         | Date modified                                                                                                    | Туре                                                      | Size                        |
|-----------------|--------------|----------------------------------------------------------------------------------------------------|-----------------------------------------------------------|-----------------------------|
| 🐌 Downloads     | 🖻 781EC31A < | 10/25/2015 7:46 PM                                                                                                    | BIN File                                                  | 1 KI                        |
| 💻 Desktop       | 781EC31A_SKC | 10/25/2015 7:46 PM                                                                                                    | BIN File                                                  | 1 K                         |
| A Recent Places | Û            | You will see two dumps in<br>Dump marked in Blue is for<br>generator<br>Dump marked in Red is for<br>generator<br>MISSING THE | n READ FOI<br>or univers<br>r SKC Key<br><b>: KEY PAS</b> | LDER<br>sal key<br>SWORD!!! |

7- If you have function STMB003 You can read the password direct from Motorola EIS, by clicking the second read button, wait till the device extract the EIS password and automatically save in Read folder so the EIS Dump will be ready to calculate key and program it VIA IR or in Ziff socket (section 8 -9)

| Key #1 Hash 883534A6896EDDCB disabled used 0<br>Key #2 Hash 99F09EC5AC81284B enabled used 0<br>Key #3 Hash 2491B51225212418 enabled used 0<br>Key #4 Hash 97CD4785E33C8ADD enabled not used<br>Key #5 Hash F8389D5E11BC6EEE enabled not used<br>Key #6 Hash 42C92C76C44FD56C enabled not used |         |                                         | Read W204<br>98 Previous Key<br>97 Last Key Used                        | <ul> <li>✓ Initialized by</li> <li>✓ Transport Pr</li> <li>✓ Personalized</li> <li>✓ Activated EIS</li> </ul> | Factory<br>otection OFF<br>1 EIS |
|----------------------------------------------------------------------------------------------------|---------|-----------------------------------------|-------------------------------------------------------------------------|----------------------------------------------------------------------------------------------------|----------------------------------|
| Key #7 Hash 8AC57C3628AF0EF3 enabled used 985030<br>Key #8 Hash 1E5589BD11EBAF50 enabled used 804781<br>reparing<br>eading                                                                                                    |         | E .                                     | Enable All Keys  Enable All Keys  Read  Activa  EC648EAC6383814E        | Replacement<br>Series EIS                                                                                     | t EIS<br>rate / Renew            |
| or any additional information contact us at in ELS PF                                                                                                    | ASSWORD | -                                       | 1004024003030142                                                        | Dealer 1 ass                                                                                                  | word                             |
| HW Version HW Number 5006149250206145                                                                                                    |         | Schliessung                             | Nr. SW V                                                                | Reset                                                                                                    | KM stand                         |
| HW Version     HW Number     5006149250206145       Custom Command                                                                                                    | Length  | Schliessung<br>Send Res                 | Nr. SW V                                                                | er. Reset                                                                                                    | KM stand                         |
| HW Version     HW Number     5006149250206145       - Custom Command                                                                                                    | Length  | Schliessung Send Res Read EE            | Nr. SW V<br>sponse bytes received<br>Load EE Write                      | e EE Change E                                                                                                 | KM stand                         |
| HW Version     HW Number     5006149250206145       Custom Command     Grey     Emulate     Command bytes to send       Special Functions     IR     Stop     VIN       TP Release / OFF     TP Key                                                                                           | Change  | Schliessung Send Res Read EE Initialize | Nr. SW V<br>sponse bytes received<br>Load EE Write<br>Personalize Serie | e EE Change E<br>Personal                                                                                     | KM stand<br>reen Key #           |

- 8- If you don't have function STMB003, the job is done missing the key password, you can remove the IR key, Open the original working key, clean the NEC with solvent and DESOLDER it with hot air.
- 9- First plug the USB cable in your pc plug the MB NEC socket in the device then plug the MB NEC device in your PC, make sure that the NEC Is clean and on the right position.

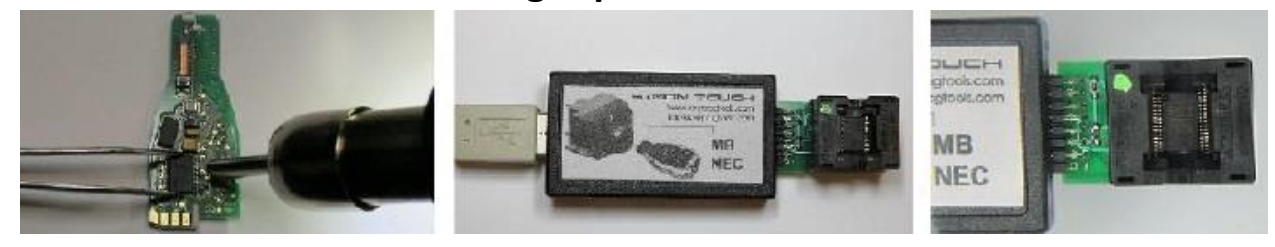

10 – Open the ALL IN ONE MB Software and select KEY.

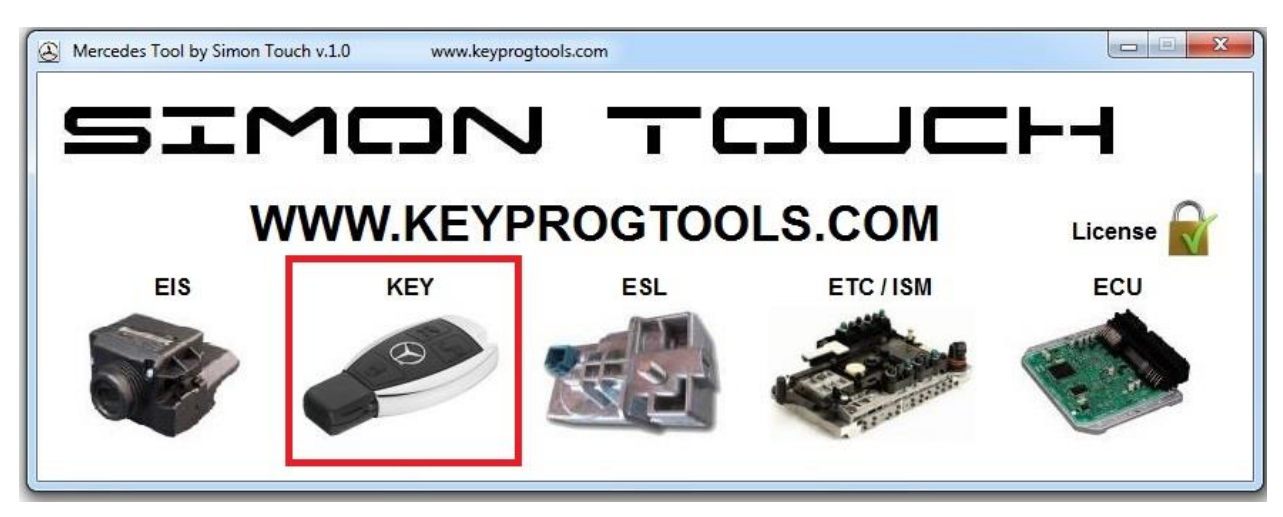

11 – Click on read, device will READ the key number, SSIS, Key Version and Key Status.

| Reading                                  |                        | *         | Read 7F0A620301F      | F 211760310600          | Write it!      |
|------------------------------------------|------------------------|-----------|-----------------------|-------------------------|----------------|
| (ev: 1                                   |                        |           | Read EEPROM           | Write EEPROM            | Erase EEPROM   |
| SSID: 80C1554E<br>lashes Counter: 185674 |                        |           | Write "Grey" Key      | Decrement H             | ashes Counter  |
| /ersion ROM: 57<br>Key Status: 14EC      |                        |           | Activate Key          | Read Radio Byte         | Write it!      |
| sattery: 0 %                             |                        |           | 051 File Type 💌 🔽     | Swap EIS Password       | Swap SSID      |
|                                          |                        | *         | PCB Adapter 👻         | 57 - 00040229 - Regular | \star Кеу Туре |
| - Test Functions                         | c                      |           |                       | 30                      |                |
| Red LED ON                               | IR LED ON              | IR LED CL | RF ON CL              | RF ON "3"               | RF ON "4"      |
| - Custom Command                         |                        |           | 3 m                   | 2001 AU11               |                |
| Power ON                                 | Command bytes to send  | Length Se | end Response bytes re | eceived Save            | Power OFF      |
|                                          |                        |           |                       |                         |                |
| - Special Functions                      |                        | 102       |                       |                         |                |
| - Special Functions<br>Convert "Grey" Ke | y to Normal Read Key H | ash VIN   | Gre                   | een Key Password        | Write "Green"  |
| Special Functions<br>Convert "Grey" Ke   | y to Normal Read Key H | ash VIN   | Gr                    | een Key Password        | Write "Green"  |

12 – Click on READ EEPROM, device will take 10 to 20 seconds to read the password and it will automatically save the password in Read folder.

Key number and SID must be identical, NEC must be cleaned with solvent.

| EV: 1                                        |                   |               | Read 7F0A6203       | 01FF 211760310600       | Write it!      |
|----------------------------------------------|-------------------|---------------|---------------------|-------------------------|----------------|
| shes Counter: 185674                         |                   | _ <u>_</u>    | Read EEPROM         | Write EEPROM            | Erase Radio!   |
| ey Status: 14EC<br>tttery: 0 %               |                   |               | Write "Grey" Key    | Decrement               | Hashes Counter |
| ading                                        |                   | E             | Activate Key        | Read Radio Byte         | 0B Write it!   |
| ey: 1<br>SID: 80C1554E                       |                   |               | 051 File Type 💌     | Swap EIS Password       | Swap SSID      |
| ss: 58C7A79740B77A4F<br>sh: 7A57D6EDC0D7E435 |                   |               | PCB Adapter 💌       | 57 - 00040229 - Regular | 🔸 Кеу Туре     |
| Test Functions                               |                   |               |                     | 1                       |                |
| Red LED ON                                   | IR LED ON         | IR LED CL     | RF ON CL            | RF ON "3"               | RF ON "4"      |
| Custom Command                               |                   |               |                     |                         |                |
| Power ON Comm                                | and bytes to send | Length        | Send Response bytes | s received Save         | Power OFF      |
| Special Functions                            |                   | 2004 <b>-</b> |                     |                         |                |
| Convert "Crow" Vou to Nor                    | mal Read K        | ey Hash VIN   |                     | Green Key Password      | Write "Green"  |
| Convert Grey Key to Nor                      |                   |               |                     |                         |                |

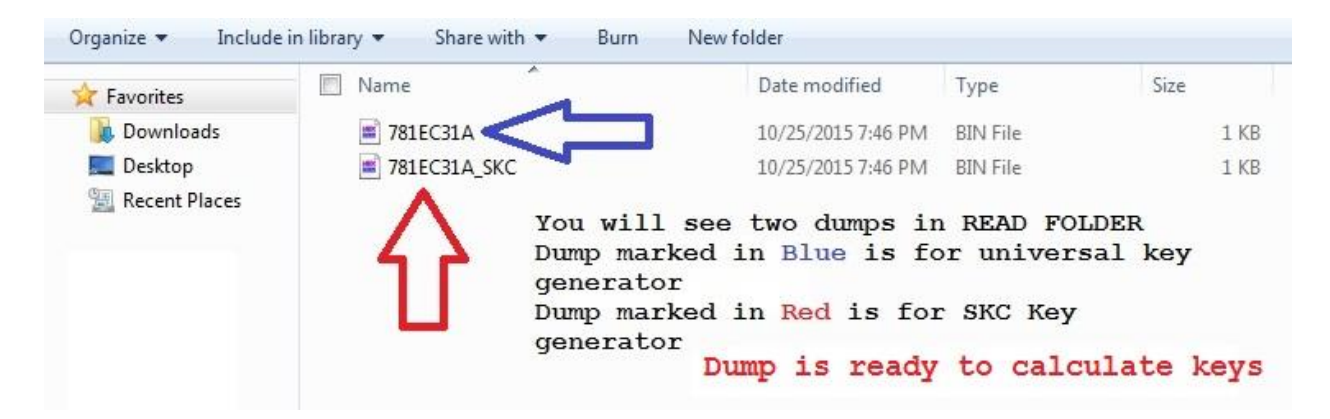

EIS Dump will be ready to calculate key and program it VIA IR or in Ziff socket or use the dump to program an Emulator or ESL/ELV.

13 – Calculate keys.

14 – Put any used NEC in the Ziff socket, click on read, select the NEC Version and erase the NEC.

| KET TOOL BY SIMON TOU                                                                   | ch        | www.keyprogtools.com |                      |                        |                                         |
|-----------------------------------------------------------------------------------------|-----------|----------------------|----------------------|------------------------|-----------------------------------------|
| eading                                                                                  |           |                      | Read 7F0A620301FF    | 211760310600           | Write it!                               |
|                                                                                         |           |                      | Read EEPROM          | 3                      | Erase EEPROM                            |
| ey: 1<br>SID: 80C1554E<br>ashes Counter: 185674                                         |           |                      | Write "Grey" Key     | Decrement Hashe        | es Counter                              |
| ersion ROM: 57<br>ey Status: 14EC<br>atterv: 0 %                                        |           |                      | Activate Key         | Read Radio Byte        | Write it!                               |
| Mory to N                                                                               | 1         |                      | 051 File Type 🖵 🔽 St | wap EIS Password       | Swap SSID                               |
|                                                                                         |           |                      | 2 57 - 0             | 00040229 - Regular 🗸 🔻 | Key Type                                |
| Test Functions                                                                          |           |                      |                      |                        |                                         |
| Red LED ON                                                                              | IR LED OI | N IR LED CL          | RF ON CL             | RF ON "3"              | RF ON "4"                               |
| Red LED ON                                                                              | IR LED OI | N IR LED CL          | RF ON CL             | RF ON "3"              | RF ON "4"                               |
| Red LED ON Custom Command Power ON                                                      | IR LED OI | R LED CL             | RF ON CL             | RF ON "3"              | RF ON "4"<br>Power OFF                  |
| Red LED ON       Custom Command       Power ON       Special Functions                  | IR LED OI | N IR LED CL          | RF ON CL             | RF ON "3"              | RF ON "4"<br>Power OFF                  |
| Red LED ON<br>Custom Command<br>Power ON<br>Special Functions<br>Convert "Grey" Ke      | IR LED OI | IR LED CL            | RF ON CL             | RF ON "3"              | RF ON "4"<br>Power OFF<br>Vrite "Green" |
| Red LED ON Custom Command Power ON Special Functions Convert "Grey" Ke Server Functions | IR LED OI | Read Key Hash        | RF ON CL             | RF ON "3"              | RF ON "4"<br>Power OFF<br>Vrite "Green" |

| ey: 7                                                                                                    |           |           | Read 0000D2F9FAF                | B EAEBECEDEEEF           | Write it!                               |
|----------------------------------------------------------------------------------------------------|-----------|-----------|---------------------------------|--------------------------|-----------------------------------------|
| ashes Counter: 196604                                                                                         |           |           | Read EEPROM                     | Write EEPROM             | Erase EEPROM                            |
| ey Status: 04FC<br>attery: 0 %                                                                                |           |           | Write "Grey" Key                | Decrement Ha             | ashes Counter                           |
| rasing cycle 1                                                                                                | 1         |           | Activate Key                    | Read Radio Byte          | Write it!                               |
| rasing cycle 2<br>rasing cycle 3                                                                              |           | Ē         | 051 File Type                   | Swap EIS Password        | 🗌 Swap SSID                             |
| ione.                                                                                                    |           |           | PCB Adapter 👻                   | 57 - 567897081 - Regular | <ul> <li>Key Type</li> </ul>            |
|                                                                                                    |           |           |                                 |                          |                                         |
| Test Functions                                                                                                |           |           |                                 |                          |                                         |
| Test Functions<br>Red LED ON                                                                                  | IR LED ON | IR LED CL | RF ON CL                        | RF ON "3"                | RF ON "4"                               |
| Test Functions<br>Red LED ON                                                                                  | IR LED ON | IR LED CL | RF ON CL                        | RF ON "3"                | RF ON "4"                               |
| Test Functions<br>Red LED ON<br>Custom Command<br>Power ON                                                    | IR LED ON | IR LED CL | RF ON CL                        | RF ON "3"                | RF ON "4"<br>Power OFF                  |
| Test Functions<br>Red LED ON<br>Custom Command                                                                | IR LED ON | IR LED CL | RF ON CL Send Response bytes re | RF ON "3"                | RF ON "4"<br>Power OFF                  |
| - Test Functions Red LED ON - Custom Command - Power ON - Special Functions - Convert "Grev" #                | IR LED ON | IR LED CL | RF ON CL                        | RF ON "3"                | RF ON "4"<br>Power OFF<br>Write "Green" |
| - Test Functions<br>Red LED ON<br>- Custom Command<br>- Power ON<br>- Special Functions<br>- Convert "Grey" # | IR LED ON | IR LED CL | RF ON CL Send Response bytes re | RF ON "3"                | RF ON "4"<br>Power OFF<br>Write "Green" |
| Test Functions<br>Red LED ON<br>Custom Command<br>Power ON<br>Special Functions<br>Convert "Grey" H           | IR LED ON | IR LED CL | Send Response bytes re          | RF ON "3"                | RF ON "4"<br>Power OFF<br>Write "Green" |

15 - Click one read, device will show you the erased NEC status, click on write

Load the SKC calculated key dump, you can check and fix the NEC radio bytes. Remove and solder the NEC in the key, insert the key into the EIS, the key led will goes on and off for a second, start the car.

#### 16 – IR Programmer

Read/Write/Erase/Program/Read password from BE/EB/China keys all versions by IR

Read password/SSID/Hash counter/Service hash from **NEW** Grey BGA Key.

Read the key status, version, SSID, frequency, radio bytes.....

## Read and save internal EEPROM data by clicking "Read EEPROM Bytes"

Program renewed original keys V11/21/V28/35/40/41/51/57, Can check the Key Radio Bytes and fix it to be (03)

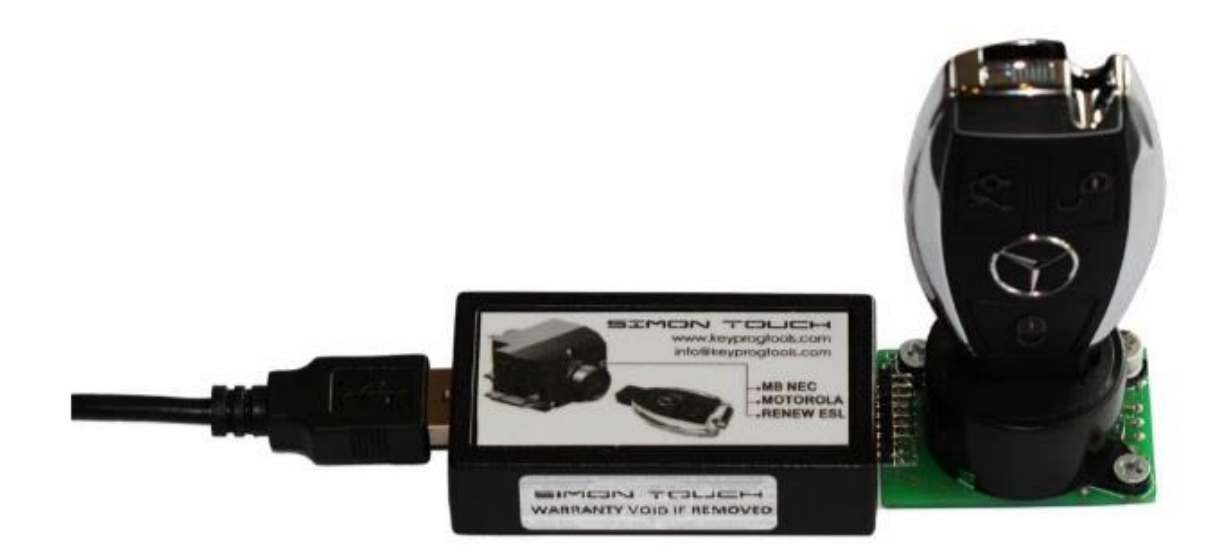

| Deading                          |                       | -         | R    | ead 00000000    | 0000                                                                   | Write it       |
|----------------------------------|-----------------------|-----------|------|-----------------|------------------------------------------------------------------------|----------------|
| Version ROM: BF                  |                       |           |      | Read EEPROM     | Write EEPROM                                                           | Erase EEPRON   |
| Key Status: 0000<br>Battery: 0 % |                       |           |      | Write "Grey" Ke | y Decrement H                                                          | lashes Counter |
|                                  |                       |           |      | Activate Key    | Read Radio Byte                                                        | Write it!      |
|                                  |                       |           | 051  | File Type 👻     | Swap EIS Password                                                      | Swap SSID      |
|                                  |                       |           | 18   | Adapter         | BE - non-OEM Key                                                       | 👻 Кеу Туре     |
| Test Functions                   |                       |           |      |                 | 09 - 00032094 - Keyless<br>41 - 567912011 - Keyless                    | *              |
| Red LED ON                       | IR LED ON             | IR LED CL |      | RF ON CL        | 09 - 00032094 - Keyless<br>42 - 567912021 - Keyless                    | RF ON "4"      |
| - Custom Command                 |                       |           |      | 38              | 59 - 567912041 - Keyless<br>61 - 567912051 - Keyless<br>BE pop 05M Key | =              |
| Power ON                         | Command bytes to send | Length    | Send | Response byte   | S L EB - non-OEM Key                                                   | Power OFF      |

| eading                         | ~ | Read 000000000000    |                  | Write it!    |
|--------------------------------|---|----------------------|------------------|--------------|
| Provide BOMA RE                |   | Read EEPROM          | Write EEPROM     | Erase EEPROM |
| ey Status: 0000<br>attery: 0 % |   | Write "Grey" Key     | Decrement Ha     | shes Counter |
| /riting                        |   | Activate Key         | Read Radio Byte  | Write it!    |
| Jie.                           |   | 051 File Type 💌 🔽 Sv | vap EIS Password | 🗌 Swap SSID  |

| sauniy                         |  |                                 | 1.56.597.66.5550 |                          | write it.    |
|--------------------------------|--|---------------------------------|------------------|--------------------------|--------------|
| ersion ROM: BE                 |  | Read EEPROM<br>Write "Grey" Key |                  | Write EEPROM             | Erase EEPROM |
| ey Status: 0000<br>attery: 0 % |  |                                 |                  | Decrement Hashes Counter |              |
| riting                         |  | Activate Key                    |                  | Read Radio Byte          | Write it!    |
| one.                           |  | 051 File Type                   | ▼ □ Sw           | ap EIS Password          | Swap SSID    |

17 – Device can renew and program any used NEC /Motorola using the Ziff Socket like V11/21/V28/35/40/41/51/57, Can check the Key Radio Bytes and fix it to be (03)

"Key Status" - hexadecimal representation of internal operational state.

0000 – MB Key is blank (erased state of Key after production). 21DF – MB Key is prepared (Key accepts only encrypted data). 04FC – MB Key is programmed, but not activated. 05FB – MB Key is programmed, but not activated. 14EC – MB Key is activated and fully functional. 15EB – MB Key is activated and fully functional. 0CF4 – MB Key for service (so called "Green Key, Orange Key.....")

Enjoy 🙂

www.keyprogtools.com

info@keyprogtools.com